# BAB IV

## ANALISIS DAN PEMBAHASAN

#### A. Implementasi Antarmuka

#### a. Halaman Utama

Halaman Utama adalah halaman awal web pada sistem pakar ini yang terdapat beberapa menu – menu dan *user* akan mendapatkan penjelasan singkat mengenai sistem ini. Terdapat fitur buku tamu yang berfungsi untuk bertanya kepada pakar atau admin sistem ini. Dapat dilihat pada gambar 4.1.

| ← → C 🛈 localhost/mangga/index.php?pa | ge=welcome Q                                                                                                    |
|---------------------------------------|----------------------------------------------------------------------------------------------------|
| <b>Mangga</b> Home Profil Bu          | Jku Tamu                                                                                                    |
| Menu Utama                            | Selamat Datang Di Sistem Pakar Diagnosa Hama Pada Tanaman Mangga                                                                                                    |
| A Beranda                             | Sistem Pakar Diagnosis Hama yang menyerang pada tanaman mangga ini menggunakan rule-based reasoning (penalaran                                                                                                    |
| L Konsultasi Mangga                   | berbasis aturan) yaitu penalaran yang menggunakan urutan tertentu untuk mendapatkan kesimpulan akhir. Sehingga untuk<br>mendapatkan suatu kesimpulan, diperlukan suatu metode pengecekan tertentu untuk menelusuri sederetan aturan atau kaidah<br>yang telah ada.                                       |
| Statistik Pengunjung 0 0 0 2 1 8      | Tidak Semua Pemberdaya tanaman mangga mengerti tentang hama yang menyerang dari gejalanya dan solusinya. Memerlukan<br>pakar tentang tanaman mangga yang mengerti hama yang menyerang. Oleh sebab itu dari pakar yang di implementasi kedalam<br>sebuah sistem berbasis web yang dapat mendiagnosa hama. |
| 8 Pengunjung hari ini: 1              | Start Consultation                                                                                                    |
| Total pengunjung : 14                 |                                                                                                    |
| 🐣 Hits hari ini 🛛 : 30                |                                                                                                    |
| a Total Hits : 218                    |                                                                                                    |
| 8 Penguniung Online: 1                |                                                                                                    |

Sistem\_Pakar Copyright ©2017

🔺 🚴 🔐 all 🌓 — 0:31

Gambar 4.1 Halaman Utama

Image: Image: Ima

### b. Halaman Daftar Diagnosa

0

& 🛛 🗹 🕏

Sebelum melakukan konsultasi *user* dimintai mengisi identitas dan setalah itu akan memasuki proses tanya jawab gejala yang timbul pada tanaman mangga si *user*. Dapat dilihat pada gambar 4.2.

| Daftar Diagnosa |                      |
|-----------------|----------------------|
| Nama            | Isi Nama Lengkap     |
| Jenis Kelamin   | ■ Laki-laki ● Wanita |
| Alamat          | Isi Alamat Lengkap   |
| Pekerjaan       | Isi Pekerjaan Anda   |
|                 | DAFTAR BATAL         |

Gambar 4.2 Halaman Daftar Diagnosa

# c. Halaman Tanya Jawab.

Halaman Tanya Jawab ini sebuah proses dalam diagnosa hama pada tanaman mangga. Pada halaman ini merupakan alur diagnosa menggunakan metode *forward chaining*, dimana *user* akan memberikan informasi sesuai yang timbul pada tanaman mangga tersebut berdasarkan pertanyaan – pertanyaan gejala yang timbul pada tanaman mangga. Pada halaman ini terdapat berbagai macam jenis gejala pada tanaman mangga. *User* cukup menjawab ya atau tidak pada gejala yang timbul pada tanaman mangga. Dapat dilihat pada gambar 4.3.

| JAWABLAH PERTANYAAN BERIKUT : |               |
|-------------------------------|---------------|
| Benar (YA)                    | Salah (TIDAK) |
|                               | LANJUT >>     |
|                               |               |

Sistem\_Pakar Copyright ©2017

Gambar 4.3 Halaman Tanya Jawab

#### d. Halaman Hasil Akhir Konsultasi

Halaman Hasil Akhir Konsultasi adalah hasil akhir diagnosa hama pada tanaman mangga yang sesuai gejala yang timbul pada tanaman mangga.*User* akan diberi informasi mengenai hama dan solusi pada tanaman mangga. Informasi meliputi Data Konsultasi, Hama, Gejala dan Solusi. Dapat dilihat pada gambar 4.4.

| Nama       :       Yuda Wicaksono         Kelamin       :       Pria         Alamat       :       Madiun         Pekerjaan       :       Budidaya         HASIL ANALISA TERAKHIR:                                                                                                    |           | NJOLIAJI.                                                                                                    |
|----------------------------------------------------------------------------------------------------|-----------|----------------------------------------------------------------------------------------------------|
| Kelamin       :       Pria         Alamat       :       Madiun         Pekerjaan       :       Budidaya         HASIL ANALISA TERAKHIR:                                                                                                    | Nama      | : Yuda Wicaksono                                                                                                    |
| Alamat       : Madiun         Pekerjaan       : Budidaya         HASIL ANALISA TERAKHIR:         Hama       Wareng Mangga         Gejala       11. bunga mudah kering<br>12. bunga cepat mati         Solusi       1. memotong bagian bunga yang terserang, kemudian dimusnahkan<br>2. pengasapan yang dilakukan 3- 4 kali dalam satu minggu<br>3. pemantaatan musuh alami coccinellid<br>4. menyuntikkan pohon mangga dengan insektisida sistemik sebanyak 10 - 20 cc per pohon.<br>5. menyemprotkan insektisida APLAUD 400 F atau DARMABASH | Kelamin   | : Pria                                                                                                    |
| Pekerjaan       :       Budidaya         HASIL ANALISA TERAKHIR:         Hama       Wareng Mangga         Gejala       11. bunga mudah kering<br>12. bunga cepat mati         Solusi       1. memotong bagian bunga yang terserang, kemudian dimusnahkan<br>2. pengasapan yang dilakukan 3- 4 kali dalam satu minggu<br>3. pemanfaatan musuh alami coccinellid<br>4. menyuttikkan pohon mangga dengan insektisida sistemik sebanyak 10 - 20 cc per pohon.<br>5. menyemprotkan insektisida APLAUD 400 F atau DARMABASH                         | Alamat    | : Madiun                                                                                                    |
| HASIL ANALISA TERAKHIR:         Hama       Wareng Mangga         Gejala       11 . bunga mudah kering<br>12 . bunga cepat mati         Solusi       1. memotong bagian bunga yang terserang, kemudian dimusnahkan<br>2. pengasapan yang dilakukan 3. 4 kali dalam satu minggu<br>3. pemanfaatan musuh alami coccinellid<br>4. menyuntikkan pohon mangga dengan insektisida sistemik sebanyak 10 - 20 cc per pohon.<br>5. menyemprotkan insektisida APLAUD 400 F atau DARMABASH                                                                | Pekerjaan | : Budidaya                                                                                                    |
| Hama         Wareng Mangga           Gejala         11. bunga mudah kering<br>12. bunga cepat mati           Solusi         1. memotong bagian bunga yang terserang, kemudian dimusnahkan<br>2. pengasapan yang dilakukan 3- 4 kali dalam satu minggu<br>3. pemanfaatan musuh alami coccinellid<br>4. menyuttikkan pohon mangga dengan insektisida sistemik sebanyak 10 - 20 cc per pohon.<br>5. menyemprotkan insektisida APLAUD 400 F atau DARMABASH                                                                                        | HASIL AN  | IALISA TERAKHIR:                                                                                                    |
| Gejala       11. bunga mudah kering         12. bunga cepat mati         Solusi       1. memotong bagian bunga yang terserang, kemudian dimusnahkan         2. pengasapan yang dilakukan 3- 4 kali dalam satu minggu         3. pemanfaatan musuh alami coccinelliid         4. menyuttikkan pohon mangga dengan insektisida sistemik sebanyak 10 - 20 cc per pohon.         5. menyemprotkan insektisida APLAUD 400 F atau DARMABASH                                                                                                    | Hama      | Wareng Mangga                                                                                                    |
| <ol> <li>Solusi</li> <li>memotong bagian bunga yang terserang, kemudian dimusnahkan</li> <li>pengasapan yang dilakukan 3- 4 kali dalam satu minggu</li> <li>pemanfaatan musuh alami coccinellid</li> <li>menyuttikkan pohon mangga dengan insektisida sistemik sebanyak 10 - 20 cc per pohon.</li> <li>menyemprotkan insektisida APLAUD 400 F atau DARMABASH</li> </ol>                                                                                                    | Gejala    | 11 . bunga mudah kering<br>12 . bunga cepat mati                                                                                                    |
|                                                                                                    | Solusi    | <ol> <li>memotong bagian bunga yang terserang, kemudian dimusnahkan</li> <li>pengasapan yang dilakukan 3- 4 kali dalam satu minggu</li> <li>pemanfaatan musuh alami coccinellid</li> <li>menyuntikkan pohon mangga dengan insektisida sistemik sebanyak 10 - 20 cc per pohon.</li> <li>menyemprotkan insektisida APLAUD 400 F atau DARMABASH</li> </ol> |

## Gambar 4.4 Halaman Hasil Akhir Konsultasi

#### e. Login Admin

Halaman ini untuk admin dengan menginputkan username dan password dengan benar berfungsi untuk menambah data gejala, data solusi dan rule diagnosa dengan alur *forward chaining*. Dapat dilihat pada gambar 4.5.

NORO

| Silahkaı | n Masuk | Ĩ |  |
|----------|---------|---|--|
| Username |         |   |  |
| Password |         |   |  |
| Login    |         |   |  |

Gambar 4.5 Halaman Login Admin

## f. Halaman Utama Admin

Halaman utama sebagai admin jika username dan password yang dimasukan benar dan pada halaman admin terdapat menu gejala, solusi, rule, user, laporan dan logout. Halaman ini dapat dilihat pada gambar 4.6 dibawah ini.

| Aplikasi sister<br>pengguna ata<br>melakukan pe | n pakar ini dibangun untuk r<br>u masyarakat bisa langsun<br>meriksaan hama yang meny | arman Aoministrat<br>nembantu para pakar yang ada<br>g memeriksa hama yang menye<br>erang pada tanaman mangga. | OF<br>di Indonesia dalam bidang ilmu pertan<br>erang pada tanaman mangga melalui s | an khususnya di dalam specia<br>sistem ini sehingga tidak mer | alis tanaman mangga dimana para<br>nerlukan biaya yang mahal dalam |
|-------------------------------------------------|---------------------------------------------------------------------------------------|----------------------------------------------------------------------------------------------------|------------------------------------------------------------------------------------|---------------------------------------------------------------|--------------------------------------------------------------------|
|                                                 |                                                                                       |                                                                                                    |                                                                                    |                                                               |                                                                    |
| Petunju                                         | k Penggunaan                                                                          | Aplikasi                                                                                                    |                                                                                    |                                                               |                                                                    |
| 2. Pilih subme<br>3. Inputkan Da                | nu yang ingin dilakukan pengua<br>ita Dengan benar                                    | golahan data                                                                                                   |                                                                                    |                                                               |                                                                    |
| 4. Tekan Tomi<br>5. Logout seb                  | ool Submit Jika telah selasai<br>elum menutup browser                                 | melakukan pengisian data                                                                                       |                                                                                    |                                                               |                                                                    |

### g. Input Data Gejala

Halaman ini digunakan sebagai admin atau pakar untuk menambahkan gejala hama yang menyerang pada tanaman mangga. Dapat dilihat pada gambar 4.7.

| INPUT GEJALA HAMA |                            |
|-------------------|----------------------------|
| Kode              | G015                       |
| Nama Gejala       |                            |
|                   | Simpan Batal               |
|                   | Sistem Dates Convict #0047 |

Gambar 4.7 Halaman Input Data Gejala

#### h. Input Data Solusi

Halaman ini digunakan sebagai admin untuk menambahkan Solusi menangani hama pada tanaman mangga. dapat dilihat pad gambar 4.8.

| INPUT DATA HAMA DAN S | OLUSI                                                  |
|-----------------------|--------------------------------------------------------|
| Kode                  | P009                                                   |
| Hama                  |                                                        |
| Solusi                | File • Edit • Insert • View • Format • Table • Tools • |
|                       |                                                        |
|                       |                                                        |
|                       |                                                        |
|                       | p Words: 0                                             |
|                       | Simpan                                                 |

# Gambar 4.8 Halaman Input Data Solusi

Sistem\_Pakar Copyright ©2017

# i. Input Data Rule

Pada inputan rule berfungsi untuk proses dalam mendiagnosa dengan alur *forward chaining* dan disesuaikan hama yang terdapat gejala – gejala yang dialami pada tanaman mangga. Dapat dilihat pada gambar 4.9.

| RULE GE.                      | RULE GEJALA DAN KERUSAKAN PENGAPIAN MOTOR                                 |  |  |  |
|-------------------------------|---------------------------------------------------------------------------|--|--|--|
| Nama Ker                      | Nama Kerusakan Dan Solusi:                                                |  |  |  |
| Daftar Kerusakan Dan Solusi 🔹 |                                                                           |  |  |  |
| Daftar Ge                     | jala:                                                                     |  |  |  |
|                               | ( G001 ) Tidak Keluar Api Pada Kabel Koil                                 |  |  |  |
|                               | ( G002 ) Tidak Keluar Api Pada Kabel CDI                                  |  |  |  |
|                               | ( G003 ) Indikator Lampu Pada Spedo Meter Tidak Menyala                   |  |  |  |
|                               | ( G004 ) Tidak Keluar Api Pada Kiprok                                     |  |  |  |
|                               | ( G005 ) Tidak Keluar Api Pada Kabel Spul                                 |  |  |  |
|                               | ( G006 ) Bau Gosong Pada Bagian Spul                                      |  |  |  |
|                               | ( G007 ) Tidak Keluar Api Pada Ujung Besi Saat Busi Ditempelkan Pada Besi |  |  |  |
|                               | ( G008 ) System Tidak Mendeteksi Gejala                                   |  |  |  |

Simpan rule Normalkan

Gambar 4.9 Halaman Input Data Rule

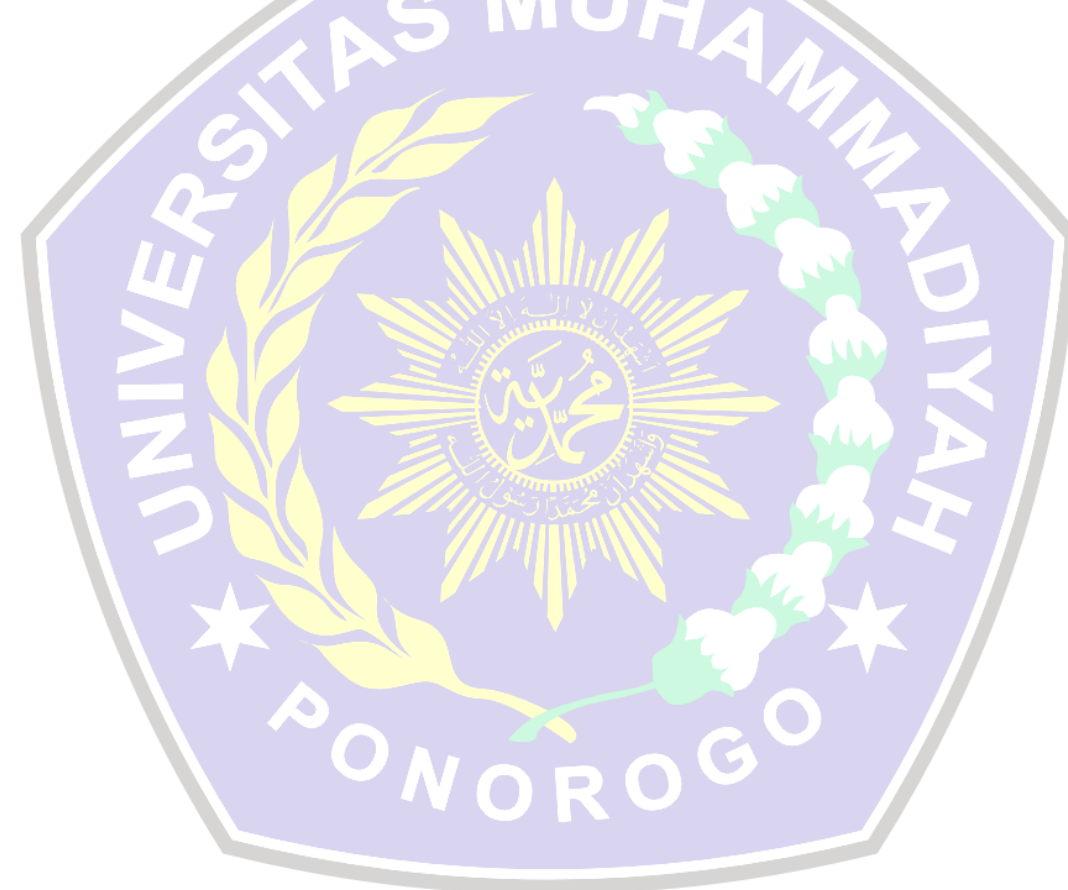